# Accéder à « Ma classe à la maison » (CNED)

Connectez-vous sur le site : <u>https://college.cned.fr/login/index.php</u>

| n d'utilisateur/adresse de  | Vous avez oublié votre nom<br>d'utilisateur et/ou votre mot de                   |
|-----------------------------|----------------------------------------------------------------------------------|
| de passe                    | passe ?                                                                          |
|                             | Votre navigateur doit supporter<br>les cookies 🕜                                 |
| uvenir du nom d'utilisateur |                                                                                  |
| Connexion                   |                                                                                  |
|                             |                                                                                  |
| re visite sur ce s          | site ?                                                                           |
|                             | d'utilisateur/adresse de<br>de passe<br>uvenir du nom d'utilisateur<br>Connexion |

CNED

© CNED 2020 | Mentions légales | Contact

### Pour commencer, il vous faut créer un compte

Complétez le formulaire et validez (Attention, pour un compte d'élève, il faut renseigner l'adresse mail d'un des parents)

| ×                                                    | CLASSE<br>ata maison<br>COLLÈGE                                                                                                    |  |
|------------------------------------------------------|----------------------------------------------------------------------------------------------------|--|
| Nouveau com                                          | pte                                                                                                    |  |
| <ul> <li>Créer un com</li> </ul>                     | npte                                                                                                    |  |
| Nom <b>()</b><br>d'utilisateur                       |                                                                                                    |  |
|                                                      | Le mot de passe doit comporter au moins 8 caractère(s),<br>au moins 1 chiffre(s), au moins 1 minuscule(s), au moins 1<br>majuscule(s), au moins 1 caractère(s) non-<br>alphanumérique(s) tels que *, - ou #                                                                                                    |  |
| Mot de 🛛 🔒 passe                                     |                                                                                                    |  |
| Pays 🔒                                               | France \$                                                                                                    |  |
|                                                      | Dans le cas de la France, sélectionnez votre académie                                                                                                    |  |
| Académie <b>()</b><br>(pour la France<br>uniquement) | Autre 🗢                                                                                                    |  |
| Profil <b>()</b><br>utilisateur                      | Élève 🗢                                                                                                    |  |
|                                                      | Pour des raisons légales l'email à renseigner doit être celui d'un des parents.                                                                                                    |  |
|                                                      | Pour les enseignants, vérifiez que vous avez utilisé<br>votre adresse académique.<br>Vérifiez bien l'exactitude de l'adresse email saisie.<br>La réception du courriel de confirmation d'inscription<br>peut prendre plusieurs minutes.<br>Vérifiez les messages reçus dans vos courriers<br>indésirables ou spams. |  |
| Adresse de <b>()</b><br>courriel                     |                                                                                                    |  |
| Courriel <b>(</b><br>(confirmation)                  |                                                                                                    |  |
| Prénom 🏮                                             |                                                                                                    |  |
| Nom 🌗                                                |                                                                                                    |  |
| Ce formulaire comprer                                | Créer mon compte Annuler<br>nd des champs requis, marqués <b>9</b> .                                                                                                    |  |

Après validation du lien envoyé à votre adresse mail, vous revenez à l'écran suivant : toujours à l'adresse <u>https://college.cned.fr/login/index.php</u>

|                         | CLASSE<br>CLASSE<br>CLASSE<br>CLASSE<br>COLLÈGE<br>COLLÈGE<br>COLLÈGE<br>COLLÈGE                                                                                                    |
|-------------------------|----------------------------------------------------------------------------------------------------|
|                         | Nom d'utilisateur/adresse de   Mot de passe   O   Se souvenir du nom d'utilisateur   Connexion Vous avez oublié votre nom d'utilisateur et/ou votre mot de passe ? Votre navigateur doit supporter les cookies ? |
|                         | Première visite sur ce site ?<br>Pour un accès complet à ce site, veuillez créer un compte utilisateur.<br>Créer un compte                                                                                       |
| RÉPUBLIQUE<br>FRANÇAISE | © CNED 2020   <u>Mentions légales</u>   <u>C</u>                                                                                                    |

Entrez votre identifiant et votre mot de passe, vous arrivez ensuite sur la page d'accueil générale

Voici la page d'accueil de votre compte, avec les différents niveaux du collège, choisissez ensuite le niveau que vous voulez travailler :

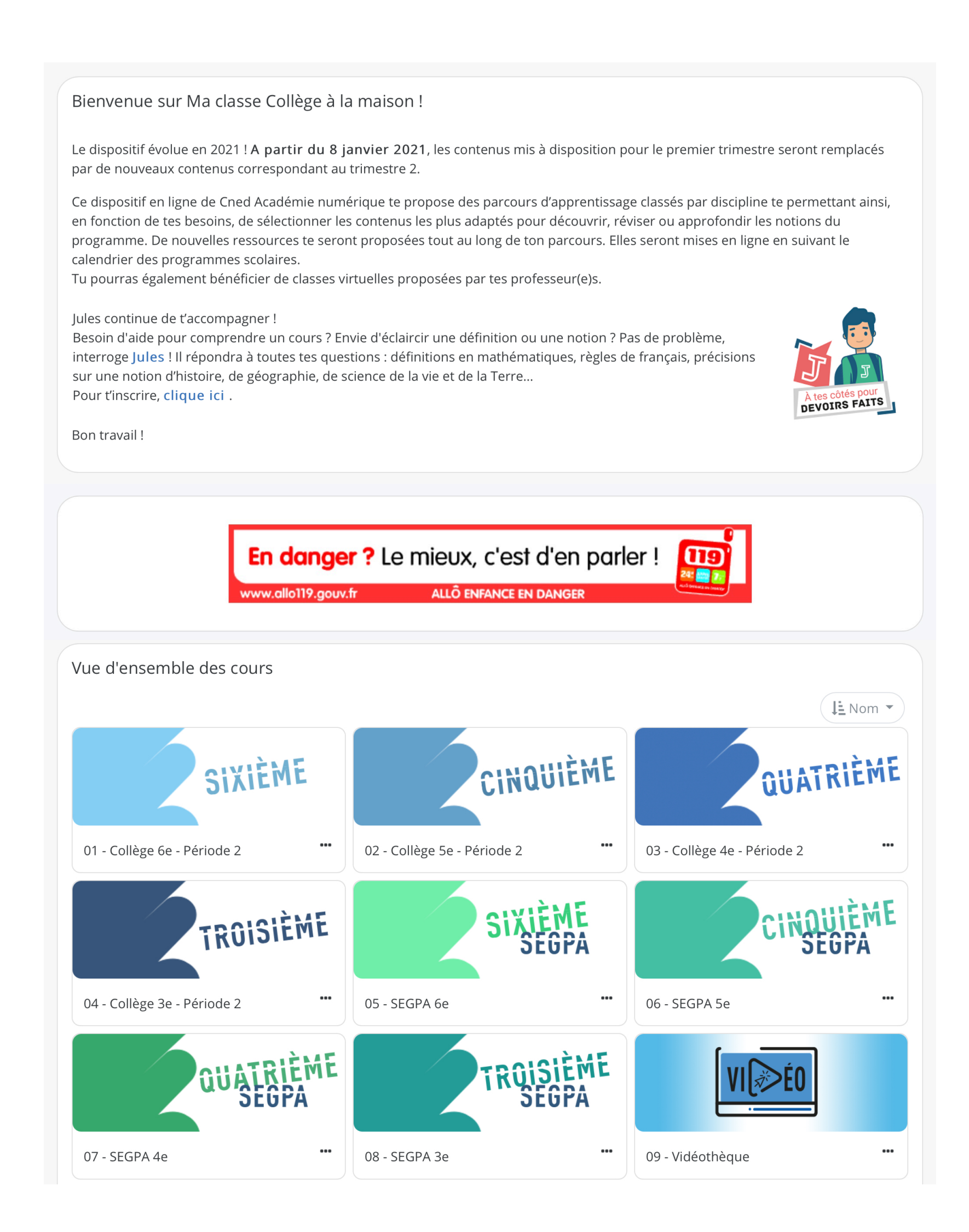

## Exemple niveau 6ème : vous avez accès à un programme de travail pour plusieurs disciplines

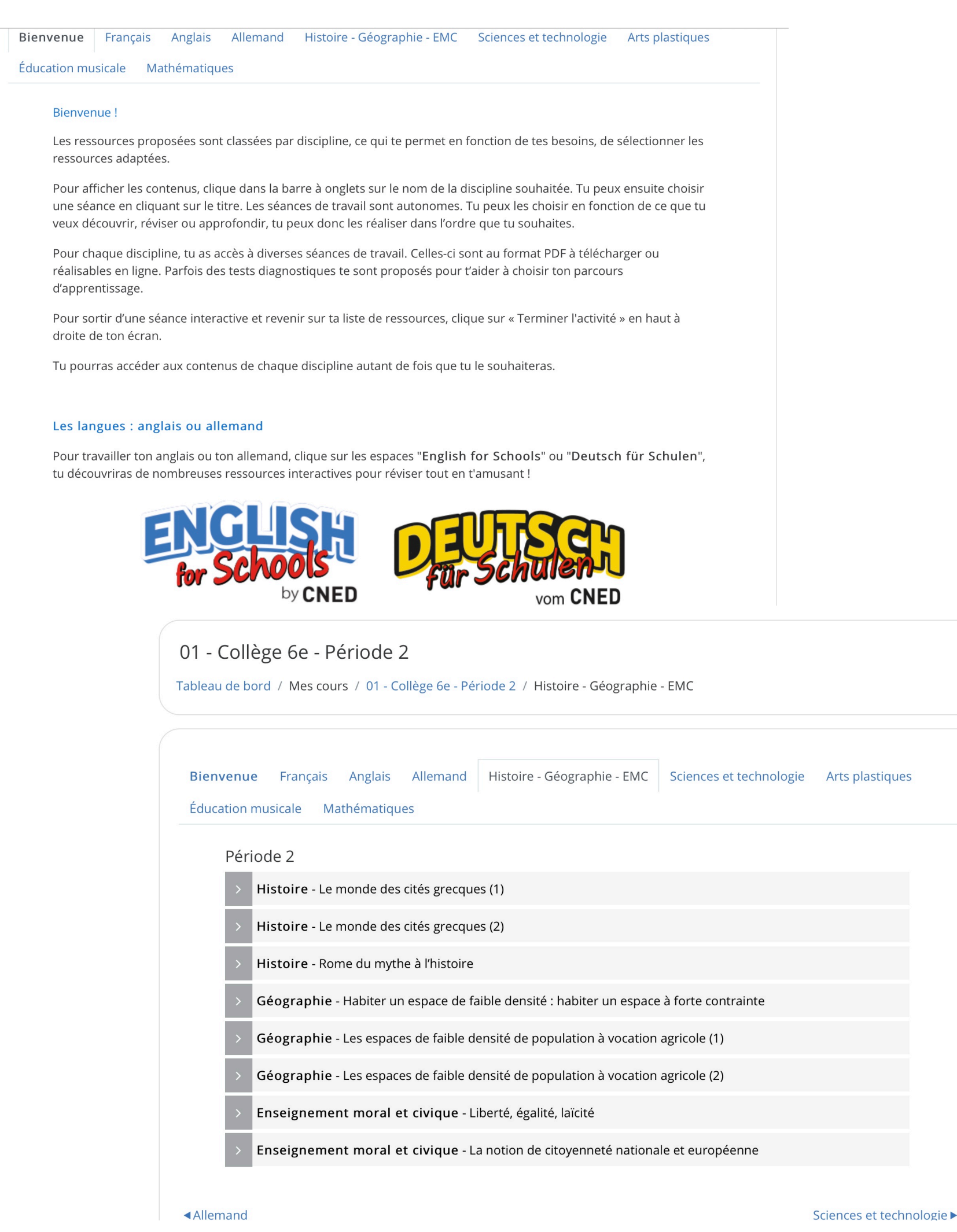

# Accès à la classe virtuelle d'un enseignant

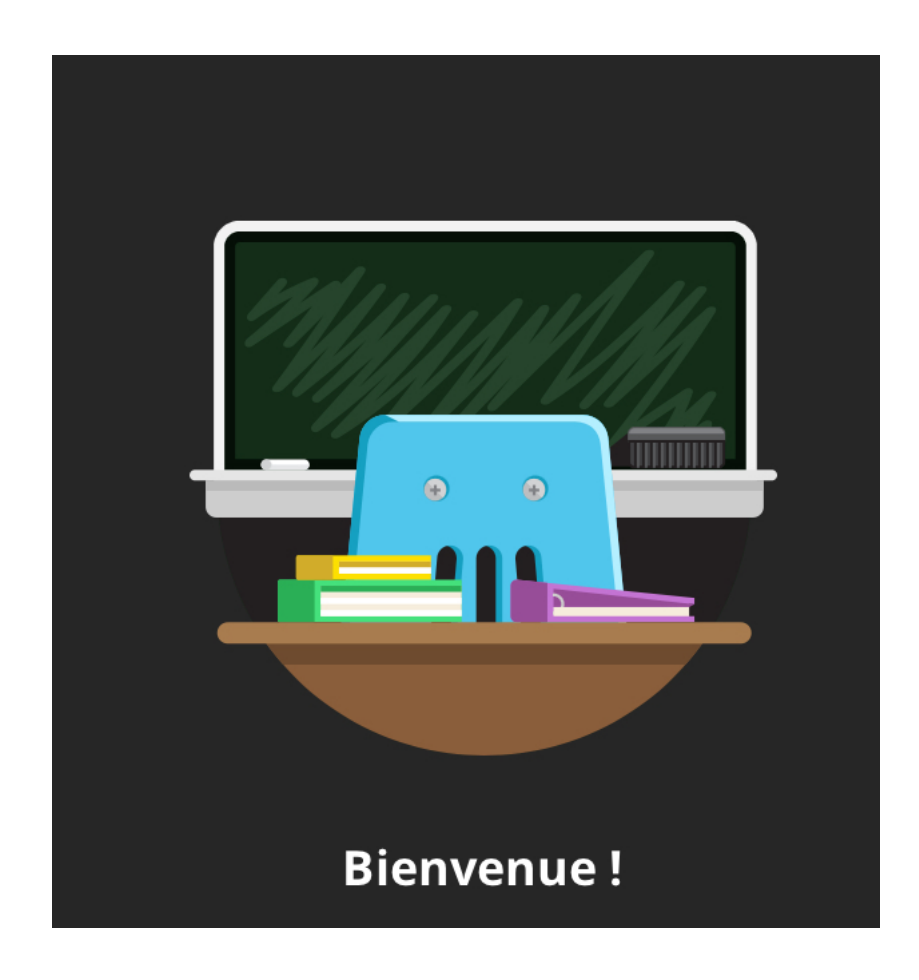

Le lien vous sera envoyé par Pronote et sur l'ENT.

Vous serez dans un premier temps dans une file d'attente, puis vous accéderez à la classe virtuelle quand l'enseignant vous y aura autorisé(e).